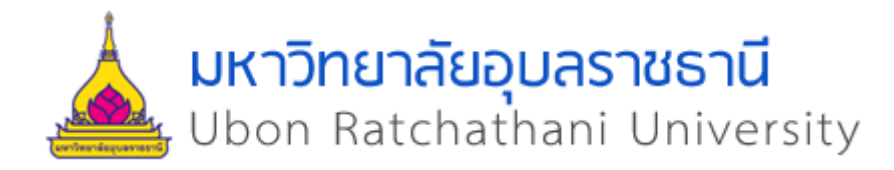

คู่มือการใช้งานระบบ (User Manual) ระบบฐานข้อมูลรางวัล สำหรับผู้ใช้งานทั่วไป

# คู่มือการใช้งาน

#### 1. ส่วนของหน้าหลัก

เมื่อผู้ใช้งานทั่วไปเปิดมายังหน้าแรกของเว็บไซต์ ระบบจะแสดงหน้าหลัก ดังแสดงในภาพที่ 1

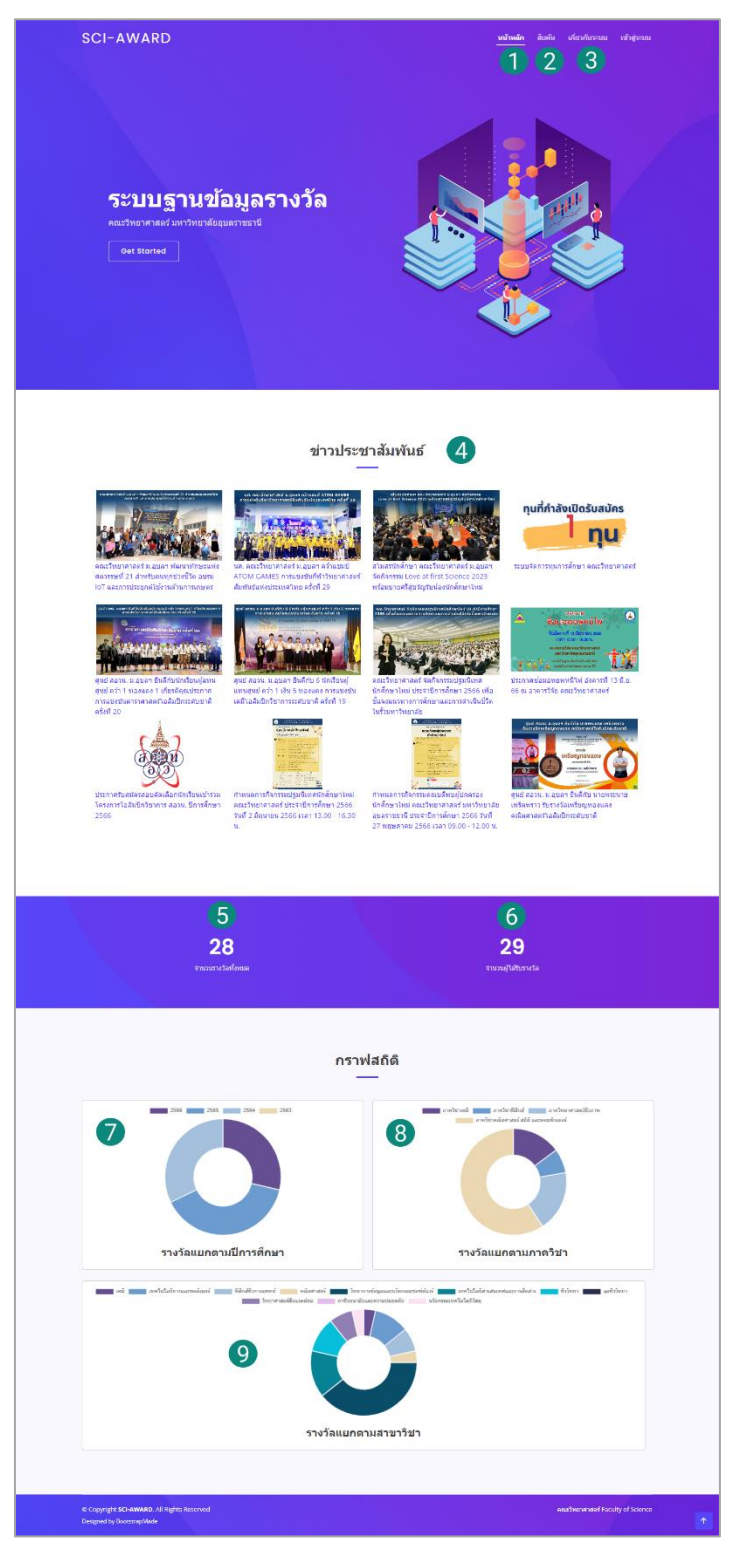

ภาพที่ 1 : หน้าหลัก

จากภาพที่ 1 สามารถอธิบายการใช้งานได้ดังนี้

- หมายเลขที่ 1 เมนูหลัก ปุ่มหน้าหลัก เมื่อกดจะแสดงหน้าหลัก
- หมายเลขที่ 2 เมนูหลัก สืบค้น เมื่อกดจะไปยังหน้าสืบค้นข้อมูลรางวัล
- หมายเลขที่ 3 เมนูหลัก ปุ่มเกี่ยวกับระบบ เมื่อกดจะไปยังหน้าข้อมูลเกี่ยวกับระบบ
- หมายเลขที่ 4 แถบข่าวประชาสัมพันธ์ ข่าวสารต่าง ๆ ในคณะวิทยาศาสตร์
- หมายเลขที่ 5 เลขบอกจำนวนรางวัลทั้งหมดในระบบ
- หมายเลขที่ 6 เลขบอกจำนวนผู้ได้รับรางวัลทั้งหมดในระบบ
- หมายเลขที่ 7 กราฟสถิติรางวัลแยกตามปีการศึกษา ย้อนไป 4 ปี เมื่อกดที่กราฟจะไปยังหน้าที่
- แสดงข้อมูลตามกราฟนั้น
- หมายเลขที่ 8 กราฟสถิติรางวัลแยกตามภาควิชา แบ่งออกเป็น 4 ภาควิชา เมื่อกดที่กราฟจะไปยัง หน้าที่แสดงข้อมูลตามกราฟนั้น
- หมายเลขที่ 9 กราฟสถิติรางวัลแยกตามสาขาวิชา แบ่งออกเป็น 11 สาขา เมื่อกดที่กราฟจะไปยัง หน้าที่แสดงข้อมูลตามกราฟนั้น

#### 2. ส่วนของหน้าสืบค้นรางวัล

เมื่อผู้ใช้กดปุ่มสืบค้นจากเมนูหลัก ระบบจะแสดงหน้าสืบค้นรางวัล โดยจะแสดงเงื่อนไขการค้นหา รางวัล ให้ผู้ใช้กรอก ดังแสดงในภาพที่ 2

|                                            | สืบเ         | จับรางาัล                   |               |                    |                 |
|--------------------------------------------|--------------|-----------------------------|---------------|--------------------|-----------------|
|                                            | 64 11        |                             |               |                    |                 |
|                                            |              |                             |               |                    |                 |
| ชื่อ-นามสกุล :                             |              | รห้สนักศึกษา/รหัสนักเรียน : | 2             |                    |                 |
| 020542/8460:                               |              | ສວສວລີສວະ                   |               |                    |                 |
|                                            |              | สามารยา.<br>เลือก           | (4)           |                    |                 |
| สถานะผ้ได้รับรางวัล :                      |              | ระดับคณวณ์:                 | ~             |                    |                 |
| Kaon                                       |              | เลือก                       | 6             |                    |                 |
| ชื่อรางวัล :                               |              | กลุ่มรางวัล:                | ~             |                    |                 |
|                                            |              | เลือก                       | (8)           |                    |                 |
| ดั้งแต่วันที่ :                            |              | ถึงวันที่:                  |               |                    |                 |
| YYYY-DD-MM                                 |              | YYYY-DD-MM                  | (10)          |                    |                 |
| อันดับรางวัล :                             | ระดับรางวัล: |                             | ประเภทรางวัล: |                    |                 |
| เลือก                                      | เลือก        | 2                           | เลือก         | 13                 |                 |
|                                            |              | 6                           |               |                    |                 |
| ค้มหา 14                                   |              |                             |               |                    |                 |
|                                            |              |                             |               |                    |                 |
|                                            |              |                             |               |                    |                 |
|                                            |              |                             |               |                    |                 |
|                                            |              |                             |               |                    |                 |
| © Copyright SCI-AWARD. All Rights Reserved |              |                             |               | คณะวิทยาศาสตร์ Fac | ulty of Science |

ภาพที่ 2 : หน้าสืบค้นรางวัล

จากภาพที่ 2 สามารถอธิบายการใช้งานได้ดังนี้

- หมายเลขที่ 1 ช่องให้กรอกชื่อ-นามสกุลของผู้ได้รับรางวัล
- หมายเลขที่ 2 ช่องให้กรอกรหัสนักศึกษาหรือรหัสนักเรียนของผู้ได้รับรางวัล
- หมายเลขที่ 3 ช่องให้เลือกภาควิชาของผู้ได้รับรางวัล
- หมายเลขที่ 4 ช่องให้เลือกสาขาวิชาของผู้ได้รับรางวัล
- หมายเลขที่ 5 ช่องให้เลือกสถานะของผู้ได้รับรางวัล
- หมายเลขที่ 6 ช่องให้เลือกระดับคุณวุฒิของผู้ได้รับรางวัล
- หมายเลขที่ 7 ช่องให้กรอกชื่อรางวัล
- หมายเลขที่ 8 ช่องให้เลือกกลุ่มรางวัล
- หมายเลขที่ 9 ช่องให้กรอกวันที่เริ่ม
- หมายเลขที่ 10 ช่องให้กรอกวันที่สิ้นสุด
- หมายเลขที่ 11 ช่องให้เลือกอันดับรางวัล
- หมายเลขที่ 12 ช่องให้เลือกระดับรางวัล
- หมายเลขที่ 13 ช่องให้เลือกประเภทรางวัล
- หมายเลขที่ 14 ปุ่มค้นหา เมื่อทำการกรอกหรือเลือกเงื่อนไขในการค้นหาเสร็จแล้ว กดปุ่มค้นหา ระบบจะไปยังหน้าผลการค้นหา และทำการแสดงผลการค้นหาออกมาในรูปแบบตาราง

หน้าผลการค้นหา เมื่อผู้ใช้ทำการค้นหาระบบจะแสดงรายการข้อมูลรางวัลตามเงื่อนไขที่ผู้ใช้กำหนด ดัง แสดงในภาพที่ 3

| 1     | 2                                                                                                    | ผลการ        | ค้นหา<br>-  | 5      | 6                         | 7          | 8                  | 9                             |
|-------|----------------------------------------------------------------------------------------------------|--------------|-------------|--------|---------------------------|------------|--------------------|-------------------------------|
| ลำดับ | ชื่อรางวัด                                                                                                    | อันดับรางวัล | ระดับรางวัด | ประเภท | ชื่อผู้ได้รับรางวัด       | วันที      | หน่วยงานที่จัด     | สถานที่จัด                    |
| 1     | ผู้นำเสนอผลงานวิจัยแบบโปสเตอร์ สาขาวิชาวิทยาการคอมพิวเตอร์/วิทยาการข้อมูดและ<br>นวิตกรรมของค์แนวร์ การประชุมวิชาการวิทยาศาสตร์และเทคโนโลยี 2566 (SCI-TECH<br>SYMPOSIUM 2023)                                 | ดีเด่น       | สถาบัน      | บุคคล  | นายขจรศักดิ์ ดรองยุติ     | 2023-03-08 | คณะ<br>วิทยาศาสตร์ | อาคารวิจัย คณะ<br>วิทยาศาสตร์ |
| 2     | การนำเสนอผลงานวิจัยแบบปากเปล่า (Orai) สาขาวิชาวิทยาการคอมพิวเตอร์/วิทยาการ<br>ข้อมูลและนวัตกรรมชอฟต์แวร์ การประชุมวิชาการวิทยาศาสตร์และเทคโนโลยี 2566 (SCI -<br>TECH SYMPOSIUM 2023)                         | ดีเด่น       | สถาบัน      | บุคคล  | นายนท ชูกำแพง             | 2023-03-08 | คณะ<br>วิทยาศาสตร์ | อาคารวิจัย คณะ<br>วิทยาศาสตร์ |
| 3     | ผู้นำเสนอผลงานวิจัยแบบปากเปล่า การประชุมวิชาการวิทยาศาสตร์และเทคโนโลยี 2565<br>(SCI-TECH SYMPOSIUM 2022) สาขาเว็ปแอปพลิเคชัน โปรแกรมมิง และเทคโนโลยี                                                         | ดีเด่น       | สถาบัน      | บุคคล  | นายศุภมงคล โคดะสิทธิ์     | 2022-03-18 | คณะ<br>วิทยาศาสตร์ | อาคารวิจัย คณะ<br>วิทยาศาสตร์ |
| 4     | ผู้นำเสนอผลงานวิจัยแบบปากเปล่า การประชุมวิชาการวิทยาศาสตร์และเทคโนโลยี 2565<br>(SCI-TECH SYMPOSIUM 2022) สาขาเว็ปแอปพลิเคชัน โปรแกรมมึง และเทคโนโลยี                                                         | ดีเด่น       | สถาบัน      | บุคคล  | นางสาวพัฒนิกร ไถ้เงิน     | 2022-03-18 | คณะ<br>วิทยาศาสตร์ | อาคารวิจัย คณะ<br>วิทยาศาสตร์ |
| 5     | ผู้นำเสนอผลงานวิจัยแบบปากเปล่า การประชุมวิชาการวิทยาศาสตร์และเทคโนโลยี 2565<br>(SCI-TECH SYMPOSIUM 2022) สาขาเว็ปแอปพลิเคชั่น โปรแกรมมิ่ง และเทคโนโลยี                                                       | ดีเด่น       | สถาบัน      | บุคคล  | นายธีรณัฐ ศรีพุทธ         | 2022-03-18 | คณะ<br>วิทยาศาสตร์ | อาคารวิจัย คณะ<br>วิทยาศาสตร์ |
| 6     | รางวัลการประกวดนำเสนอผลงานแบบปากเปล่า โครงการประชุมวิชาการวิทยาศาสตร์และ<br>เทคโนโลยี 2564 Sci-Tech Symposium 2021 กลุ่ม คณิตศาสตร์ วิทยาการบ้อมูลและ<br>นวัดกรรมขอฟต์แวร์และ เทคโนโลยีสารสนเทศและการสื่อสาร | ดี           | สถาบัน      | บุคคล  | นางสาวชฎาภรณ์ เนตรวงษ์    | 2021-03-19 | คณะ<br>วิทยาศาสตร์ | อาคารวิจัย คณะ<br>วิทยาศาสตร์ |
| 7     | รางวัลการประกวดนำเสนอผลงานแบบปากเปล่า โครงการประชุมวิชาการวิทยาศาสตร์และ<br>เทคโนโลยี 2564 Sci-Tech Symposium 2021 กลุ่ม คณิตศาสตร์ วิทยาการข้อมูลและ<br>นวัดกรรมของษ์แบร์และ เทคโนโลยีสารสนเทศและการสื่อสาร | ดีเด่น       | สถาบัน      | บุคคล  | นายสาโรจน์ บุตรราชเทพ     | 2021-03-19 | คณะ<br>วิทยาศาสตร์ | อาคารวิจัย คณะ<br>วิทยาศาสตร์ |
| 8     | รางรัลการประกวดนำเสนอผลงานแบบโปสเตอร์ โครงการประชุมวิชาการวิทยาศาสตร์และ<br>เทคโนโลยี 2564 Sci-Tech Symposium 2021 กลุ่ม Multimedia, Game and<br>Animation และ Networking                                    | ดี           | สถาบัน      | บุคคล  | นายจิราณุวัฒน์ แสนดี      | 2021-03-19 | คณะ<br>วิทยาศาสตร์ | อาคารวิจัย คณะ<br>วิทยาศาสตร์ |
| 9     | รางวัลการประกวดบำเสนอผลงานแบบโปสเตอร์ โครงการประชุมวิชาการวิทยาศาสตร์และ<br>เพคโนโลยี 2564 Sci-Tech Symposium 2021 กลุ่ม Web Application and<br>Programming และเทคโนโลยี                                     | ดี           | สถาบัน      | บุคคล  | นางสาวสิริภราด์ กึ่งจันทร | 2021-03-19 | คณะ<br>วิทยาศาสตร์ | อาคารวิจัย คณะ<br>วิทยาศาสตร์ |
| 10    | รางวัลการประกวดป่าเสนอผลงานแบบโปสเตอร์ โครงการประชุมวิชาการวิทยาศาสตร์และ<br>เพคโนโลยี 2564 Sci-Tech Symposium 2021 กลุ่ม Web Application and<br>Programming และเทคโนโลยี                                    | ดี           | สถาบัน      | บุคคล  | นางสาวอลิษา กาพาด         | 2021-03-19 | คณะ<br>วิทยาศาสตร์ | อาคารวิจัย คณะ<br>วิทยาศาสตร์ |
| 11    | รางวัลการประกวดนำเสนอผลงานแบบโปสเตอร์ โครงการประชุมวิชาการวิทยาศาสตร์และ<br>เทคโนโลยี 2564 Sci-Tech Symposium 2021 กลุ่ม Web Application and<br>Programming และเทคโนโลยี                                     | ดีเด่น       | สถาบัน      | บุคคล  | นายอัดดรเดช พวงผกา        | 2021-03-19 | คณะ<br>วิทยาศาสตร์ | อาคารวิจัย คณะ<br>วิทยาศาสตร์ |
| 10    |                                                                                                    |              |             |        |                           |            |                    |                               |
|       |                                                                                                    |              |             |        |                           |            |                    |                               |

ภาพที่ 3 : หน้าผลการค้นหา

จากภาพที่ 3 สามารถอธิบายการใช้งานได้ดังนี้

- หมายเลขที่ 1 คอลัมน์แสดงลำดับรายการข้อมูลรางวัล
- หมายเลขที่ 2 คอลัมน์แสดงรายชื่อรางวัล ซึ่งเมื่อกดที่ชื่อรางวัลจะไปยังหน้า แสดงรายละเอียดรางวัล นั้น
- หมายเลขที่ 3 คอลัมน์แสดงอันดับรางวัล
- หมายเลขที่ 4 คอลัมน์แสดงระดับรางวัล
- หมายเลขที่ 5 คอลัมน์แสดงประเภทรางวัล
- หมายเลขที่ 6 คอลัมน์แสดงชื่อผู้ได้รับรางวัล
- หมายเลขที่ 7 คอลัมน์แสดงวันที่มอบรางวัล

- หมายเลขที่ 8 คอลัมน์แสดงหน่วยงานที่จัดกิจกรรม
- หมายเลขที่ 9 คอลัมน์แสดงสถานที่จัดกิจกรรม
- หมายเลขที่ 10 เลขหน้าถัดไป หากมีข้อมูลมากกว่า 20 รายการ
- หมายเลขที่ 11 ปุ่มส่งออกข้อมูลที่แสดงในตาราเป็นไฟล์ excel

หน้ารายละเอียดรางวัล เมื่อผู้ใช้กดที่ชื่อรางวัล ระบบจะไปยังหน้าแสดงรายละเอียดรางวัลนั้น ดัง แสดงในภาพที่ 4

| _                |                                                                          | ~                                       | ¢1. /                                                             | a 1,a v                                               |                 |
|------------------|--------------------------------------------------------------------------|-----------------------------------------|-------------------------------------------------------------------|-------------------------------------------------------|-----------------|
| 5                | างวัล : 🔤 🔒<br>กา                                                        | ุ่นาเสนอผลงานวจย<br>เรประชุมวิชาการวิทเ | แบบ เบสเดอร สาขาวชาวทยาการคอม<br>ยาศาสตร์และเทคโนโลยี 2566 (SCI-1 | มพวเดอร/วทยาการขอมูลและนวดกรร<br>FECH SYMPOSIUM 2023) | เมชอพดแวร       |
| ตอนที่ 1 : ช้อมู | ลรางวัล                                                                  |                                         |                                                                   |                                                       |                 |
|                  | ชื่อจางวัล: ผู้นำเสนอผลง<br>ลับดับรางวัล: อังดับ                         | านวิจัยแบบโปสเตอร์ สาขาวิชาวิเ          | ายาการคอมพิวเตอร์/วิทยาการข้อมูลและนวัตกรรมชอฟต์แวร์ กา           | รประชุมวิชาการวิทยาศาสตร์และเทคโนโลยี 2566 (SCI-TECH  | SYMPOSIUM 2023) |
| 2                | ระดับรางวัล: สถาบัน                                                      |                                         |                                                                   |                                                       |                 |
|                  | ประเภท: บุคคล<br>ตั้งแต่วันที่: 2022.02.09                               |                                         |                                                                   |                                                       |                 |
|                  | ถึงวันที่: 2023-03-08                                                    |                                         |                                                                   |                                                       |                 |
|                  | ปีพ.ศ.: 2566                                                             |                                         |                                                                   |                                                       |                 |
|                  | คณะองานทางค่ะ คณะวิทยาศาส<br>สถานที่จัด : อาคารวิจัย คณ<br>อาคารวิจัย คณ | ะคร<br>แะวิทยาศาสตร์                    |                                                                   |                                                       |                 |
|                  | ที่ปรีกษา : อาจารย์ ดร.วิชี                                              | ใด สมบัติ                               |                                                                   |                                                       |                 |
|                  | กลุ่มรางวัล: วิชาการ                                                     |                                         |                                                                   |                                                       |                 |
| ตอนที่ 2 : ข้อมู | ลผู้รับรางวัล                                                            |                                         |                                                                   |                                                       |                 |
|                  | ประเภทรางวัล : บุคคล                                                     |                                         |                                                                   |                                                       |                 |
| 3 Aa-0           | เกุด สถานะ                                                               | รหัสนักศึกษา                            | ภาดวิชา                                                           | สาขา                                                  | ระดับคุณวุฒิ    |
| นายขจรศัก        | ดิ์ครองยุติ นักศึกษา                                                     | 63114540041                             | ภาควิชาคณิตศาสตร์ สถิติ และคอมพิวเตอร์                            | วิทยาการข้อมูลและนวัดกรรมชอฟต์แวร์                    | ปรិญญาตรี       |
| 4 #              | ดิงค์ที่เคียวข้อง<br>http://scitech.sci.ub                               | u.ac.th/index.php?year                  | =2023                                                             |                                                       |                 |
|                  | ชื่อเอกสาร                                                               |                                         |                                                                   |                                                       |                 |
|                  | เกียรดีบัตรโปสเตอร์-รา                                                   | เงวัลดีเด่น-ดอมพิวเตอร์.pd              | f                                                                 |                                                       |                 |
| 1                |                                                                          | 100                                     |                                                                   | 1519/2566                                             |                 |

ภาพที่ 4 : หน้ารายละเอียดรางวัล

จากภาพที่ 4 สามารถอธิบายการใช้งานได้ดังนี้

- หมายเลขที่ 1 แสดงหัวข้อรางวัล
- หมายเลขที่ 2 รายละเอียดข้อมูลรางวัล
- หมายเลขที่ 3 รายละเอียดข้อมูลผู้ได้รับรางวัล
- หมายเลขที่ 4 ตารางลิงค์ที่เกี่ยวข้อง
- หมายเลขที่ 5 ตารางแสดงรายการเอกสาร
- หมายเลขที่ 6 รูปภาพเกี่ยวกับรางวัล
- หมายเลขที่ 7 ปุ่มเลื่อนรูปภาพไปทางซ้าย
- หมายเลขที่ 8 ปุ่มเลื่อนรูปภาพไปทางขวา

เมื่อทำการกดปุ่มส่งออกข้อมูลเป็นไฟล์ excel ระบบจะส่งออกไฟล์และเมื่อดาวน์โหลดเสร็จ จะได้ไฟล์ ดัง แสดงในภาพที่ 5

| SCI-AWARD-report (1) 🗸                                                         |                      | 🤉 ค้แหว                   |                           |           |                |                |            |      |  |  |  |
|--------------------------------------------------------------------------------|----------------------|---------------------------|---------------------------|-----------|----------------|----------------|------------|------|--|--|--|
| ไฟล์ <b>หน้าแรก</b> แทรก เค้าโครงหน้ากระดาษ สูตร ข้อมูล รีวิว มุมมอง อัตโนมัติ | วิธีใช้              |                           |                           |           |                |                |            |      |  |  |  |
|                                                                                | 1876.0               | - A                       |                           | 8         | 1/200.024      | 1141           | 💻 🛶 p      | ΔΙΣ  |  |  |  |
|                                                                                | Mieu                 | · •                       |                           | W.        | LI TRETINITO   | ••••           |            | I    |  |  |  |
| 1N C<br>v g ตำส์ตาหรูปแบบ<br>B I U v ⊞ v A v Ξ Ξ Ξ Ξ Ξ Ξ Ξ Ματιμαεάαδα         | илали - 🖙 - % 🤊      | €0.00 การล<br>00 →0 ตามผื | อเมื่อ < เป็นตาราง <      | Hyperlink | การคำนวณ       | ข่อความเตือน 🥃 | แพรก ลบ รู | ~ 4  |  |  |  |
|                                                                                | ເລັ ທັງເລຍ           | 5                         |                           | สีตล์     |                |                | เซลล์      |      |  |  |  |
|                                                                                |                      |                           |                           |           |                |                |            |      |  |  |  |
|                                                                                |                      |                           |                           |           |                |                |            |      |  |  |  |
| $B76  \checkmark  \times  \checkmark  f_x$                                     |                      |                           |                           |           |                |                |            |      |  |  |  |
| A B                                                                            | C D                  | ) E                       | F                         | G         | H              | I              | J          | K    |  |  |  |
| 1 ลำดับ ชื่อรางวัล                                                             | อันดับรางวัล ระดับรา | างวัล ประเภท              | ชื่อผู้ใต้รับรางวัล       | วันที่    | หน่วยงานที่จัด | สถานที่จัด     |            |      |  |  |  |
| 2 1 ผู้นำเสนอผลงานวิจัยแบบโปสเตอร์ สาขาวิชาเทคโนโลยีสารสนเทศ/เทคโนโล           | <i>£</i> ดี สถาบัน   | น บุคคล                   | นางสาวชลลณี มละกิจ        | 8/3/2023  | คณะวิทยาศาสตร์ | อาคารวิจัย     | ดณะวิทยาศา | สตร์ |  |  |  |
| 3 2 ผู้นำเสนอผลงานวิจัยแบบโปสเตอร์ สาขาวิชาพีสิกส์ การประชุมวิชาการวิทยาศ      | าดี สถาบัน           | น บุคคล                   | นางสาวปียะวรรณ ดีการกล    | 8/3/2023  | คณะวิทยาศาสตร์ | อาคารวิจัย     | ดณะวิทยาศา | สตร์ |  |  |  |
| 4 3 ผู้นำเสนอผลงานวิจัยแบบโปสเตอร์ สาขาวิชาเคมี การประชุมวิชาการวิทยาศาส       | เดื สถาบัน           | น บุคคล                   | นายพัชรพล ปฏิรัตนัง       | 8/3/2023  | คณะวิทยาศาสตร์ | อาคารวิจัย     | คณะวิทยาศา | สตร์ |  |  |  |
| 5 4 ผู้นำเสนอผลงานวิจัยแบบโปสเตอร์ สาขาวิชาเคมี การประชุมวิชาการวิทยาศาส       | เดี สถาบัน           | น บุคคล                   | นางสาวธัญญทิพย์ ภูมาพันธ์ | 8/3/2023  | คณะวิทยาศาสตร์ | อาคารวิจัย     | คณะวิทยาศา | สตร์ |  |  |  |
| 6 5 ผู้นำเสนอผลงานวิจัยแบบโปสเตอร์ สาขาวิชาอาชีวอนามัย การประชุมวิชาการวิ      | ม่ดีเด่น สถาบัน      | น บุคคล                   | นางสาวพิจิตรดา มนต์คาถา   | 8/3/2023  | คณะวิทยาศาสตร์ | อาคารวิจัย     | คณะวิทยาศา | สตร์ |  |  |  |
| 7 6 ผู้นำเสนอผลงานวิจัยแบบโปสเตอร์ สาขาวิชาอาชีวอนามัย การประชุมวิชาการวิ      | ว่ดีเด่น สถาบัน      | น บุคคล                   | นายตรงกฤษ มูลมาก          | 8/3/2023  | คณะวิทยาศาสตร์ | อาคารวิจัย     | คณะวิทยาศา | สตร์ |  |  |  |
| 8 7 ผู้นำเสนอผลงานวิจัยแบบโปสเตอร์ สาขาวิชาจุลชีววิทยา การประชุมวิชาการวิท     | กดีเด่น สถาบัน       | น บุคคล                   | นางสาววิชาดา นุสา         | 8/3/2023  | คณะวิทยาศาสตร์ | อาคารวิจัย     | ดณะวิทยาศา | สตร์ |  |  |  |
| 9 8 ผู้นำเสนอผลงานวิจัยแบบโปสเตอร์ สาขาวิชาวิทยาการคอมพิวเตอร์/วิทยาการร       | ข่ดีเด่น สถาบัน      | น บุคคล                   | นายขจรศักดิ์ ครองยุติ     | 8/3/2023  | คณะวิทยาศาสตร์ | อาคารวิจัย     | ดณะวิทยาศา | สตร์ |  |  |  |
| 10 9 ผู้นำเสนอผลงานวิจัยแบบโปสเตอร์ สาขาวิชาคณิตศาสตร์ การประชุมวิชาการวิ      | าดีเด่น สถาบัน       | น บุคคล                   | นางสาวพรรณพิลา ศรีโรจน์   | 8/3/2023  | คณะวิทยาศาสตร์ | อาคารวิจัย     | คณะวิทยาศา | สตร์ |  |  |  |
| 11 10 ผู้นำเสนอผลงานวิจัยแบบโปสเตอร์ สาขาวิชาคณิตศาสตร์ การประชุมวิชาการวิ     | าดีเด่น สถาบัน       | น บุคคล                   | นางสาวศภานัน บุญเรียง     | 8/3/2023  | คณะวิทยาศาสตร์ | อาคารวิจัย     | คณะวิทยาศา | สตร์ |  |  |  |
| 12 11 การนำเสนอผลงานวิจัยแบบปากเปล่า (Oral) สาขาวิชาวิทยาศาสตร์สิ่งแวดล้อม     | มดีเด่น สถาบัน       | น บคคล                    | นางสาวนชนาฏ แช่โช่ง       | 8/3/2023  | คณะวิทยาศาสตร์ | อาคารวิจัย     | คณะวิทยาศา | สตร์ |  |  |  |
| 13 12 การนำเสนอผลงานวิจัยแบบปากเปล่า (Oral) สาขาวิชาชีววิทยา การประชมวิชา      | าดีเด่น สถาบับ       | น บคคล                    | นางสาวอภิญญา คงคาพันธ์    | 8/3/2023  | คณะวิทยาศาสตร์ | อาคารวิจัย     | คณะวิทยาศา | สตร์ |  |  |  |
| 14 13 การนำเสนอผลงานวิจัยแบบปากเปล่า (Oral) สาขาวิชาวิทยาการคอมพิวเตอร์/วิ     | ว้ดีเด่น สถาบัน      | น บุคคล                   | นายนท ชกำแพง              | 8/3/2023  | คณะวิทยาศาสตร์ | อาคารวิจัย     | คณะวิทยาศา | สตร์ |  |  |  |
| 15 14 การนำเสนอผลงานวิจัยแบบปากเปล่า (Oral) สาขาวิชาเทคโนโลยียางและพอลิ        | <u>สถาบับ</u>        | น บคคล                    | นางสาวกาญจนา แสงอ่อน      | 8/3/2023  | คณะวิทยาศาสตร์ | อาคารวิจัย     | คณะวิทยาศา | สตร์ |  |  |  |
| 16 15 การนำเสนอผลงานวิจัยแบบปากเปล่า (Oral) สาขาวิชาเทคโนโลยียางและพอลิ        | ม่ดีเด่น สถาบับ      | น บคคล                    | นางสาวดารารัศมี บณเลี้ยง  | 8/3/2023  | คณะวิทยาศาสตร์ | อาคารวิจัย     | คณะวิทยาศา | สตร์ |  |  |  |
| 17                                                                             |                      |                           |                           |           |                |                |            |      |  |  |  |
| 18                                                                             |                      |                           |                           |           |                |                |            |      |  |  |  |
| 19                                                                             |                      |                           |                           |           |                |                |            |      |  |  |  |
| 20                                                                             |                      |                           |                           |           |                |                |            |      |  |  |  |
| 21                                                                             |                      |                           |                           |           |                |                |            |      |  |  |  |
| 22                                                                             |                      |                           |                           |           |                |                |            |      |  |  |  |
| 23                                                                             |                      |                           |                           |           |                |                |            |      |  |  |  |
| 24                                                                             |                      |                           |                           |           |                |                |            |      |  |  |  |
| 25                                                                             |                      |                           |                           |           |                |                |            |      |  |  |  |
| 26                                                                             |                      |                           |                           |           |                |                |            |      |  |  |  |
| 27                                                                             |                      |                           |                           |           |                |                |            |      |  |  |  |
| 28                                                                             |                      |                           |                           |           |                |                |            |      |  |  |  |
| 29                                                                             |                      |                           |                           |           |                |                |            |      |  |  |  |
| 30                                                                             |                      |                           |                           |           |                |                |            |      |  |  |  |

ภาพที่ 5 : ไฟล์ excel

### 6. ส่วนของหน้าเกี่ยวกับระบบ

เมื่อผู้ใช้กดปุ่มเกี่ยวกับระบบ ที่เมนูหลัก ระบบจะแสดงหน้าเกี่ยวกับระบบขึ้นมา ดังแสดงในภาพที่ 6

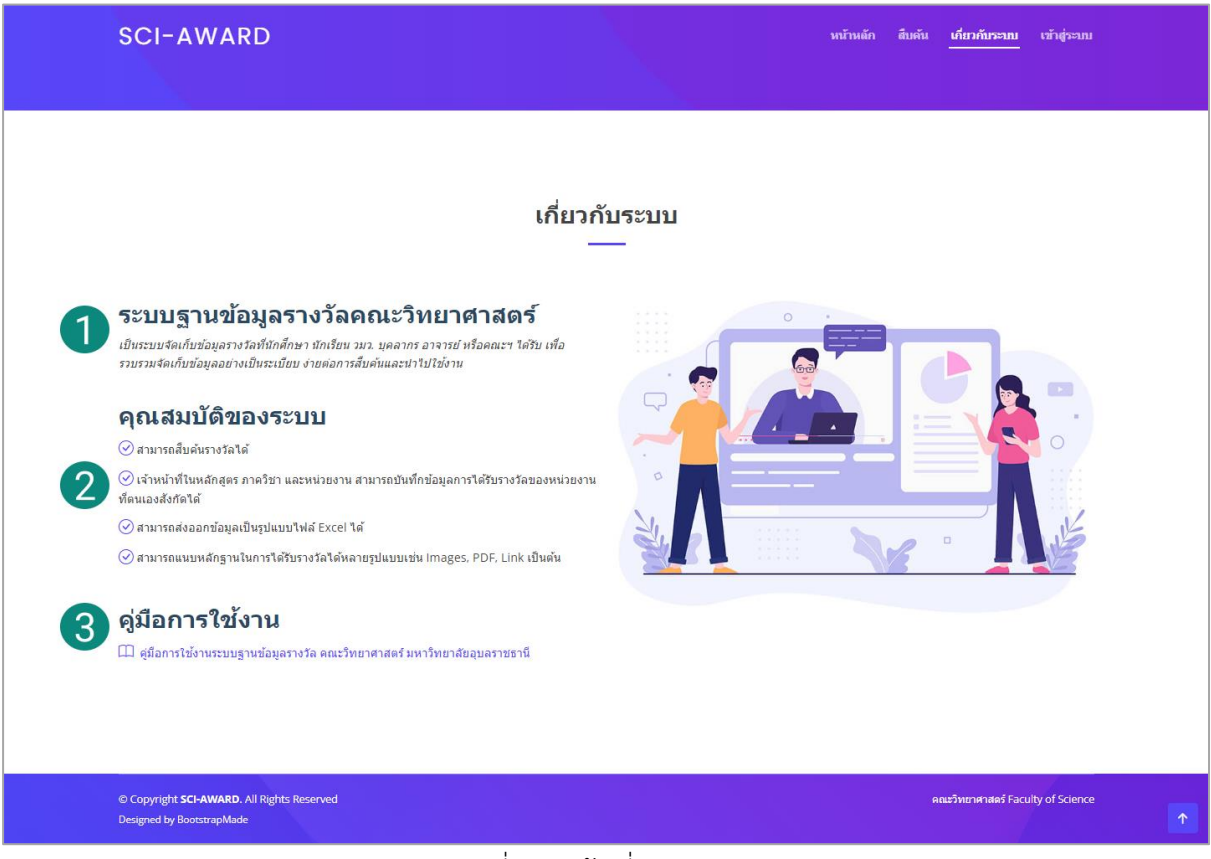

## ภาพที่ 6 : หน้าเกี่ยวกับระบบ

จากภาพที่ 6 สามารถอธิบายการใช้งานได้ดังนี้

- หมายเลขที่ 1 คำอธิบายเกี่ยวกับระบบ
- หมายเลขที่ 2 คุณสมบัติของระบบ
- หมายเลขที่ 3 คู่มือการใช้งานระบบ